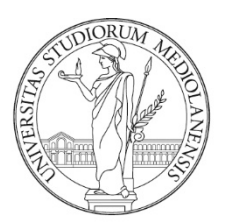

# UNIVERSITÀ DEGLI STUDI DI MILANO

Manuale

Libretto Elettronico Informatizzato Direttore EasyInternship Scuole

## INDICE:

| INTRODUZIONE AL SERVIZIO                                                                                                    |
|----------------------------------------------------------------------------------------------------|
| ACCESSO ALLA PIATTAFORMA                                                                                                    |
| SINTESI DELLE FUNZIONI DISPONIBILI PER RUOLO                                                                                                    |
| Cambio di ruolo/profilo – Tutor e Direttore5                                                                                                    |
| HOMEPAGE                                                                                                    |
| SPECIALIZZANDI                                                                                                    |
| Specializzando - Anni di corso                                                                                                    |
| Specializzando – Monitoraggio Contatori8                                                                                                    |
| Specializzando – Monitoraggio Turni                                                                                                    |
| Specializzando – Prestazioni (Logbook)9                                                                                                    |
| Specializzando – Report di sintesi                                                                                                    |
|                                                                                                    |
| PRESTAZIONI                                                                                                    |
| PRESTAZIONI                                                                                                    |
| PRESTAZIONI                                                                                                    |
| PRESTAZIONI       10         Status Prestazioni       11         Approvazione in blocco delle prestazioni:       11         Approvazione della singola prestazione       11                                                                                                    |
| PRESTAZIONI       10         Status Prestazioni       11         Approvazione in blocco delle prestazioni:       11         Approvazione della singola prestazione       11         DIDATTICA FORMALE       12                                                                                                    |
| PRESTAZIONI.       10         Status Prestazioni       11         Approvazione in blocco delle prestazioni:       11         Approvazione della singola prestazione       11         DIDATTICA FORMALE       12         GESTIONE DATI       14                                                                                                    |
| PRESTAZIONI.       10         Status Prestazioni       11         Approvazione in blocco delle prestazioni:       11         Approvazione della singola prestazione       11         DIDATTICA FORMALE       12         GESTIONE DATI       14         TURNI       15                                                                                                    |
| PRESTAZIONI.10Status Prestazioni11Approvazione in blocco delle prestazioni:11Approvazione della singola prestazione11DIDATTICA FORMALE12GESTIONE DATI14TURNI15Monitoraggio dei turni in attesa di valutazione16                                                                                                    |
| PRESTAZIONI10Status Prestazioni11Approvazione in blocco delle prestazioni:11Approvazione della singola prestazione11DIDATTICA FORMALE12GESTIONE DATI14TURNI15Monitoraggio dei turni in attesa di valutazione16Monitoraggio dei turni con registrazioni da approvare16                                                                                                    |
| PRESTAZIONI.       10         Status Prestazioni       11         Approvazione in blocco delle prestazioni:       11         Approvazione della singola prestazione       11         DIDATTICA FORMALE       12         GESTIONE DATI       14         TURNI.       15         Monitoraggio dei turni in attesa di valutazione       16         Monitoraggio dei turni con registrazioni da approvare       16         GESTIONE ITEMS – BUNDLE PRESTAZIONI       17 |

#### INTRODUZIONE AL SERVIZIO

Vi diamo il benvenuto a EasyInternship Scuole, il nuovo strumento progettato per la gestione dei Libretto Diario (logbook) delle Scuole di Specializzazione.

## ACCESSO ALLA PIATTAFORMA

Digitare il seguente indirizzo sulla barra di navigazione: <u>https://orari-be.divsi.unimi.it/EasyAcademy/</u>

#### Cliccare su "Autenticazione di Ateneo"

| UNIVERSITÀ DEGLI STUDI DI MILANO                | EasyAcademy<br>la suite informatica per le università |
|-------------------------------------------------|-------------------------------------------------------|
| Accedi alle pagine pubbliche:                   | Accedi al sistema di gestione:                        |
| Vai alla pagina pubblica di EasyRoom            | Autenticazione di Ateneo                              |
| Vai all'agenda web per studenti e docenti       | cosa signific                                         |
| 🚱 Consulta lo storico degli orari delle lezioni | Autenticazione locale                                 |
|                                                 | cosa signific                                         |

Si aprirà la maschera di autenticazione di Ateneo: l'accesso al servizio è consentito attraverso le credenziali di Ateneo @unimi.it in proprio possesso.

| serisci le tue credenziali per accedere ai servizi dell'Università<br>mpi sono obbligatori. | i degli Studi di Milano. Tutti i |
|---------------------------------------------------------------------------------------------|----------------------------------|
| Email di ateneo o nome utente                                                               |                                  |
| Tipo utente                                                                                 | Ŧ                                |
| Password                                                                                    | OMostra                          |
| 🗌 Ricordami                                                                                 |                                  |
| Entra                                                                                       |                                  |

Se non hai un account puoi registrati come utente esterno.

Se compare la scelta del modulo dopo l'autenticazione, scegliere EasyInternshipScuole per accedere ai libretti di specializzazione.

| UNIVERSITÀ DEGLI STUDI DI MILANO                                                                                                    |           | EasyAcad<br>software suite for u | lemy<br>niversities  |
|----------------------------------------------------------------------------------------------------|-----------|----------------------------------|----------------------|
| Welcome in EasyAcademy                                                                                                    |           | Select the module you v          | want to access       |
| Velcome                                                                                                    | <u>\$</u> | Lessons timetable                | EasyCourse           |
| there steed in by clicking on one of the options that you'll find in the right side of this<br>age.<br>Thank you for your cooperation, we wish you a good job. |           | Mobile application               | EasyApp              |
|                                                                                                    | ġ,        | Seat booking                     | EasyLesson           |
|                                                                                                    | 0         | Presence detection               | EasyBadge            |
|                                                                                                    |           | EasyInternshipScuole             | EasyInternshipScuole |
|                                                                                                    | 2         | Personal Data                    | EasyGDPR             |

Se il direttore svolge anche le funzioni di Tutor comparirà la scelta del profilo con il quale loggarsi.

| /InternshipScuole - EasyInternshipScu                                                                                              |
|----------------------------------------------------------------------------------------------------|
|                                                                                                    |
| Seleziona profilo *                                                                                                    |
| Seleziona profilo<br>tutor - Specializzazione in<br>Endocrinologia e Malattie del<br>Metabolismo<br>diretture, Specializzazione in |
|                                                                                                    |

## SINTESI DELLE FUNZIONI DISPONIBILI PER RUOLO

Le funzioni disponibili sono differenziate in base al profilo/ruolo di accesso:

- Profilo Tutor: potrà vedere i turni degli specializzandi che gli sono stati attribuiti, approvare le prestazioni che ricadono nel periodo di assegnazione e valutare il periodo formativo dello specializzando;
- Profilo Direttore: avrà accesso alla lista completa degli specializzandi della scuola, approvare le registrazioni pregresse (effettuate in altro Ateneo per i trasferimenti) e quelle della didattica formale.

Per ogni specializzando il Direttore potrà visualizzare

- gli anni di corso dello studente, comprensivo di eventuali sospensive
- lo stato dei turni e le valutazioni
- la situazione dei contatori/obiettivi di specialità
- il libretto o logbook dello specializzando (dettaglio delle prestazioni caricate e il loro stato di approvazione)
- un report di sintesi del libretto dello studente, scaricabile in formato PDF

# Cambio di ruolo/profilo – Tutor e Direttore

Se un direttore dispone anche del ruolo di tutor, può passare da un ruolo all'altro attraverso la funzione "Cambia modulo" disponibile all'interno dell'<u>icona Utente</u> in alto a destra.

|                          | <u>ک</u> ک |
|--------------------------|------------|
| Temp Admin<br>Admin      |            |
| A Modifica dati personal | i          |
| र्छ Gestione utenti      |            |
| 也 Cambia modulo          |            |
| ( Logout                 |            |

Dal menu iniziale cliccare nuovamente EasyInternshipScuole e scegliere il profilo di accesso desiderato.

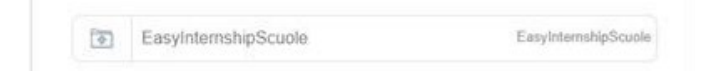

## HOMEPAGE

La videata principale (homepage) permette di avere una visione riepilogativa di tutto quello che richiede un'azione da parte del Direttore/Direttrice (approvazioni e valutazioni) sui vari libretti-diario.

Sono presenti due sezioni:

 PRESTAZIONI DA CONVALIDARE (pregresse): vengono mostrati gli specializzandi che hanno inserito prestazioni della tipologia "pregresse" effettuate presso altro Ateneo e precedenti al trasferimento presso la Scuola di Ateneo.

NB: Le pregresse vanno utilizzate dagli specializzandi unicamente per il caricamento massivo delle attività effettuate prima del trasferimento in ingresso presso la Scuola di Specializzazione di Milano e hanno la finalità di riconoscere nel percorso formativo e ai fini dei contatori/obiettivo quanto svolto nella carriera iniziata in altro Ateneo.

Per procedere con la visualizzazione e approvazione delle attività pregresse cliccare sulla freccia in corrispondenza dello studente

• ATTIVITA' DI DIDATTICA FORMALE DA CONVALIDARE: vengono mostrati gli specializzandi che hanno inserito attività di Didattica Formale quali convegni e seminari.

Queste attività non concorrono a movimentare i contatori dello specializzando ma entrano nelle attività del percorso formativo e vengono riportate nella sezione apposita del libretto elettronico.

Per procedere con la visualizzazione e approvazione delle attività di Didattica formale cliccare sulla freccia in corrispondenza dello studente

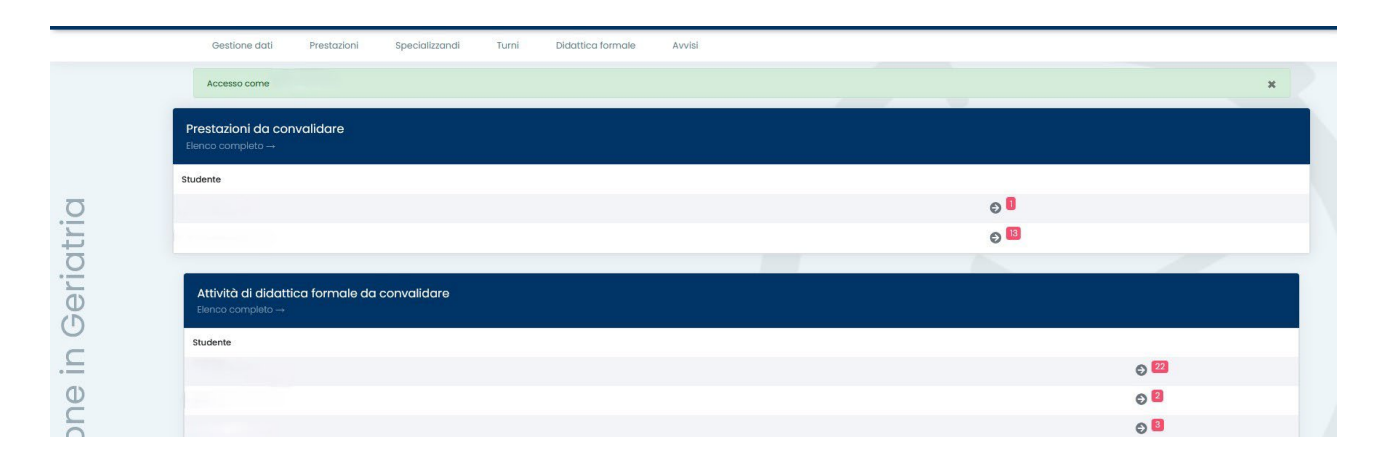

|                                                                                    | 23 AM |  |
|------------------------------------------------------------------------------------|-------|--|
| E' sempre possibile tornare in HOMEPAGE cliccando sul logo in alto EASY INTERNSHIP |       |  |

## **SPECIALIZZANDI**

Da questa voce di menu è possibile prendere visione tutti gli/le specializzandi/e della scuola ed effettuare il monitoraggio individuale.

| Il filtro di rice | erca è impostato | sugli "studenti attivi" |
|-------------------|------------------|-------------------------|
|-------------------|------------------|-------------------------|

| Gestione dati Prestazioni Spec                    | ializzandi Tu  | rni Didattica form     | ale Avvisi |           |        |             |               |   |   |   |   |     |   |  |
|---------------------------------------------------|----------------|------------------------|------------|-----------|--------|-------------|---------------|---|---|---|---|-----|---|--|
| pecializzandi                                     |                |                        |            |           |        |             |               |   |   |   |   |     |   |  |
| Filtro di ricerca                                 |                |                        |            |           |        |             |               |   |   |   |   |     |   |  |
|                                                   |                |                        |            |           |        |             |               |   |   |   |   |     |   |  |
| Ricerca rapida Q<br>Mostra 25 → risultati a 1 2 = |                |                        |            |           |        |             |               |   |   |   |   |     |   |  |
|                                                   | Matricola 🄱    | Cognome 1              | Nome ↓₹    | Coorte    | Stato  | Sospensioni | Completamento |   |   |   |   |     |   |  |
|                                                   | \$65776        | IENNACO                | VITTORIA   | 2020/2021 | Attivo | +           | 0%            |   | 2 | 0 | Ê | 10  | ≔ |  |
|                                                   | \$65421        | TURSO                  | VERONICA   | 2020/2021 | Attivo | +           | 11.76%        |   | 2 | 0 | Ê |     | ≔ |  |
|                                                   | test_test_B_20 | Specializzando_test_20 | Test_B_20  | 2019/2020 | Attivo | +           | 0%            | т | 2 | 0 | Ê |     | ≔ |  |
|                                                   | test_test_A_20 | Specializzando_test_20 | Test_A_20  | 2019/2020 | Attivo | +           | 0%            | т | 2 | 0 | Ê |     | ≔ |  |
|                                                   | TEST_EasyStaff | EasyStaff              | Test       |           | Attivo | +           | 0%            |   | 2 | 0 | Ê |     | ≔ |  |
|                                                   | 874733         | TAGLIABUE              | SUSANNA    | 2020/2021 | Attivo | +           | 5.88%         |   | 2 | 0 | Ê |     | ≔ |  |
|                                                   | \$61995        | VACCARO                | SIMONE     | 2016/2017 | Attivo | +           | 100%          |   | 2 | 0 | Ê |     | ≔ |  |
|                                                   | \$62194        | SIBILIO                | SERENA     | 2017/2018 | Attivo | +           | 100%          |   | 2 | 0 | Ê | (i) | ≔ |  |
|                                                   | S63171         | STUFANO                | SERENA     | 2018/2019 | Attivo | +           | 100%          |   | 2 | 0 | Ê |     | ≔ |  |
|                                                   | \$68638        | VIANELLO               | RICCARDO   | 2023/2024 | Attivo | +           | 0%            |   | 2 | 0 | Ê | (0  | ≔ |  |
|                                                   | \$66818        | TEIXEIRA NUNES         | RENATA     | 2021/2022 | Attivo | +           | 0%            |   | 2 | 0 | Ê |     | ≔ |  |

I dettagli qui indicati sono i seguenti:

- Matricola Specializzando/a
- Cognome Specializzando/a
- Nome Specializzando/a
- Coorte Specializzando/a
- Stato Specializzando/a
- Sospensioni (menù non attivo a uso della segreteria)
- Completamento: percentuale di raggiungimento degli obiettivi

Viene calcolata la percentuale di raggiungimento definitivo, considerando le sole registrazioni approvate dai tutor.

• T se presente indica che lo studente si è trasferito da un'altra scuola

Oltre ai filtri di ricerca, è possibile utilizzare la casella di ricerca in alto a sinistra dell'elenco per cercare agevolmente uno specializzando.

#### Per ogni specializzando sono disponibili diverse funzionalità di monitoraggio

| Matricola 🇘    | Cognome                | Nome 🏌    | Coorte    | Stato  | Sospensioni | Completamento |   |   |   |            |   |     |   |
|----------------|------------------------|-----------|-----------|--------|-------------|---------------|---|---|---|------------|---|-----|---|
| test_test_A_39 | Specializzando_test_39 | Test_A_39 | 2019/2020 | Attivo | +           | 0%            | т | 0 | Ê | <u>(</u> ) | ≣ | (-) | Î |

# Specializzando - Anni di corso

Vengono visualizzati i periodi accademici considerando anche eventuali sospensive che spostano la data di fine anno accademico e di fine coorte.

| - 4 | n |   | h | i. |
|-----|---|---|---|----|
|     | L | 5 |   | ŀ  |
|     |   |   | y | 1  |

#### Mostra gli anni corso dello Specializzando/a:

| Anni corso di Specializzando_test_20<br>Test_B_20 |            |            |                      |  |  |  |  |
|---------------------------------------------------|------------|------------|----------------------|--|--|--|--|
| Anno corso                                        | Inizio     | Fine       | Giorni di sospensiva |  |  |  |  |
| 1                                                 | 26/01/2021 | 25/01/2022 | 0                    |  |  |  |  |
| 2                                                 | 26/01/2022 | 25/01/2023 | 0                    |  |  |  |  |
| 3                                                 | 26/01/2023 | 25/01/2024 | 0                    |  |  |  |  |
| 4                                                 | 26/01/2024 | 25/01/2025 | 0                    |  |  |  |  |
| 5                                                 | 26/01/2025 | 25/01/2026 | 0                    |  |  |  |  |

# Specializzando – Monitoraggio Contatori

Cliccando sull'icona i accede alla pagina di monitoraggio dei contatori dello specializzando.

Per ogni contatore è specificata la tipologia, il numero di registrazioni da approvare (da parte del tutor di competenza), le attività approvate, il totale delle registrazioni, il target/soglia da raggiungere e le percentuali di raggiungimento provvisorio e definitivo.

**Provvisorio**: vengono considerate tutte le registrazioni indipendentemente dallo stato, ad eccezione di quelle rifiutate dal tutor;

**Definitivo**: vengono considerate tutte le registrazioni in stato approvato.

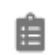

#### Contatori dello Specializzando/a: con indicatori percentuali provvisori e definitivi

| Contatore 1                                                                                               | Tipologia 🎗 | Da approvare 🏌 | Approvate 🏮 | Totale | Target 🄱 | Provvisorio | Definitivo |   |
|----------------------------------------------------------------------------------------------------|-------------|----------------|-------------|--------|----------|-------------|------------|---|
| Frequenza - Centro con attività di terapia valvolare transcatetere e chirurgia valvolare<br>mini-invasiva | Prestazione | 0              | 1           | 1      | 78       | 1.28%       | 1.28%      | i |
| Chirurgia cardiaca - media chirurgia - secondo operatore                                                  | Prestazione | 0              | 2           | 2      | 80       | 2.5%        | 2.5%       | i |
| Chirurgia cardiaca - piccola chirurgia - secondo operatore                                                | Prestazione | 0              | 3           | 3      | 200      | 1.5%        | 1.5%       | i |
| Frequenza - chirurgia generale e/o d'urgenza                                                              | Prestazione | 0              | 42          | 42     | 78       | 53.85%      | 53.85%     | i |

# Specializzando – Monitoraggio Turni

Cliccando sull'icona

si accede alla pagina di monitoraggio dei turni dello specializzando.

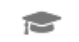

## Turni dello Specializzando/a:

| Turni<br>Gestione dati 🗧 Turni |                 |           |        |                               |           |            |       |                  |                |                 |   |
|--------------------------------|-----------------|-----------|--------|-------------------------------|-----------|------------|-------|------------------|----------------|-----------------|---|
| Filtro di ricerca              |                 |           |        |                               |           |            |       |                  |                |                 |   |
| Ricerca rapida                 |                 | Q         |        |                               |           |            |       |                  |                |                 |   |
| Mostra 25 v risulta            | ti<br>Matricola | Cognome 1 | Nome 1 | Scuola                        | Reparto 1 | Presidio 1 | Tutor | Data di Inizio 🗍 | Data di fine 🗍 | Stato tirocinio |   |
|                                | \$65606         |           |        | SPECIALIZZAZIONE IN GERIATRIA | -         | -          |       | 01/03/2023       | 30/04/2023     | Da valutare     | i |
|                                | \$65606         |           |        | SPECIALIZZAZIONE IN GERIATRIA | -         |            |       | 01/09/2022       | 31/10/2022     | Valutato        | i |
|                                | \$65606         |           |        | SPECIALIZZAZIONE IN GERIATRIA | -         | -          |       | 01/11/2023       | 29/02/2024     | Da valutare     | i |
|                                | \$65606         |           |        | SPECIALIZZAZIONE IN GERIATRIA | 8         | -          |       | 01/11/2022       | 28/02/2023     | Valutato        | i |
|                                | \$65606         |           |        | SPECIALIZZAZIONE IN GERIATRIA | ж         | -          |       | 01/11/2021       | 31/01/2022     | Valutato        | i |
|                                | \$65606         |           |        | SPECIALIZZAZIONE IN GERIATRIA |           |            |       | 01/04/2024       | 30/04/2024     | Do valutare     | i |
|                                | \$65606         |           |        | SPECIALIZZAZIONE IN GERIATRIA | ÷.        | -          |       | 01/05/2022       | 31/08/2022     | Valutato        | i |
|                                | \$65606         |           |        | SPECIALIZZAZIONE IN GERIATRIA | -         | -          |       | 01/03/2024       | 31/03/2024     | Ba valutare     | i |

# Specializzando – Prestazioni (Logbook)

Cliccando sull'icona si accede al libretto dello specializzando (elenco delle prestazioni professionalizzanti).

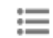

(Ŧ)

#### Prestazioni dello/della Specializzando/a (LOGBOOK):

Il filtro delle prestazioni non è impostato, per tanto qui il/la Direttore/Direttrice potrà visualizzare tutte le prestazioni professionalizzanti e pregresse al di là dello status (da convalidare, convalidate, rifiutate) assegnate a qualsiasi tutor della scuola.

È comunque possibile dalla videata effettuare filtri e ricerche specifiche.

# Specializzando – Report di sintesi

Cliccando sull'icona

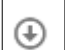

si può generare un report di sintesi del libretto.

#### Stampa Libretto-Diario (sintesi)

#### La stampa riporta

- la situazione dei contatori provvisori e definitivi
- la totalizzazione delle attività/prestazioni approvate
- le valutazioni dei turni effettuate dai tutori
- le strutture frequentate presenti nelle registrazioni degli specializzandi
- eventuale riepilogo della didattica formale

Non viene riportato il dettaglio delle singole registrazioni

## PRESTAZIONI

Nella sezione prestazioni il Direttore/Direttrice visualizza tutte le prestazioni di tutti gli specializzandi della scuola. **Siano essere professionalizzanti o pregresse**.

Per accedere rapidamente alle **pregresse da valutare** il/la direttore/direttrice può utilizzare la homepage riepilogativa che rimanda solo agli specializzandi con pregresse da approvare oppure utilizzare i filtri già preimpostati come segue:

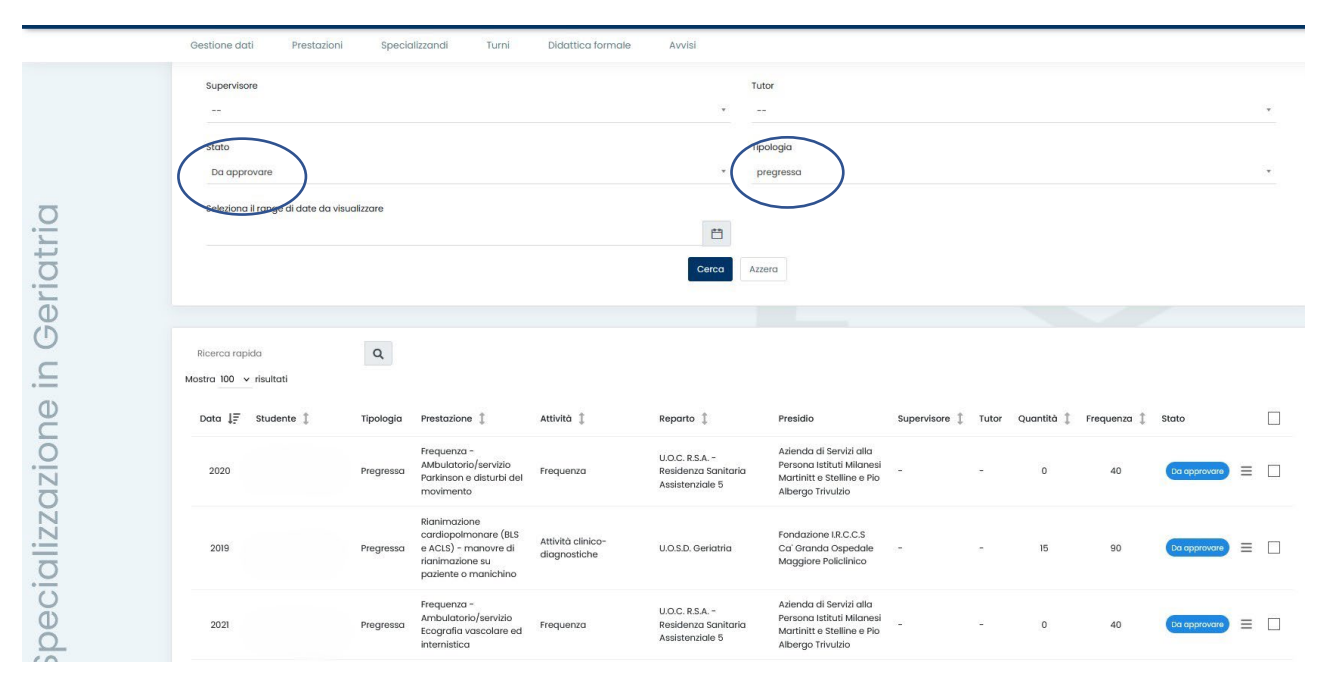

**Rimuovendo il filtro sullo stato delle registrazioni**, Il pannello presenterà **tutte** le attività della scuola per consentire al Direttore/Direttrice di monitorare l'andamento delle attività.

Le attività professionalizzanti da convalidare sono responsabilità del/della tutor assegnato dalla Segreteria.

#### La schermata riporta:

DATA: anno di riferimento in cui lo/la specializzando/a ha effettuato la prestazione STUDENTE: nome dello Specializzando/a TIPOLOGIA: Pregressa o professionalizzante PRESTAZIONE ATTIVITA' REPARTO PRESIDIO QUANTITA' FREQUENZA STATO: status della prestazione

# Status Prestazioni

Lo status prestazioni, utile anche all'utilizzo dei filtri sopra indicati, sono tre:

- Da approvare
- Approvata
- Rifiutata

| Prestazione 1                                                                                           | Attività 🎗                               | Reparto 🏌                       | Presidio                                                         | Supervisore 🄱 | Tutor | Quantità 🎗 | Frequenza 🄱 | Stato        |         |
|----------------------------------------------------------------------------------------------------|------------------------------------------|---------------------------------|------------------------------------------------------------------|---------------|-------|------------|-------------|--------------|---------|
| Anastomosi distali bypass                                                                               | Cardiochirurgia - Attività chirurgiche   | Adult Cardiac Surgery           | Marie Lannelongue Hospital, Paris-Saclay<br>University (Francia) | -             | -     | 1          | 6           | Do approvare | ≡ □     |
| Bilobectomia polmonare in toracotomia                                                                   | Chirurgia toracica - Attività chirurgica | U.O. Anestesia e Rianimazione   | I.R.C.C.S. Centro cardiologico Monzino S.P.A.                    | -             | -     | 1          | 1           | Da approvare | ≡ □     |
| Frequenza - reparto di chirurgia toracica                                                               | Chirurgia toracica - Frequenza           | U.O. di Cardiochirurgia         | CHU Lille - Francia                                              | -             | -     | 1          | 1           | Rifiutato    | =       |
| Biopsia (incisionale/escissionale) di linfonodi<br>laterocervicali, sovraclaveari, ascellari, inguinali | Chirurgia toracica - Attività chirurgica | Università degli studi di Parma | Università degli studi di Parma                                  | -             | -     | 8          | 8           | Approvata    | =       |
|                                                                                                    |                                          |                                 |                                                                  |               |       |            |             |              | Esporta |

| Da approvare | Registrazione inviata in esame al/alla direttore/direttrice: la registrazione non è più         |
|--------------|-------------------------------------------------------------------------------------------------|
|              | modificabile dallo/dalla specializzando/a                                                       |
| Approvata    | Registrazione è stata approvata dal/dalla direttore/direttrice: la registrazione non è più      |
|              | modificabile e nel caso di attività professionalizzanti i contatori degli obiettivi sono        |
|              | movimentati in maniera definitiva                                                               |
| Rifiutata    | Registrazione rifiutata dal/dalla direttore7direttrice: la registrazione non è più modificabile |

# Approvazione in blocco delle prestazioni:

Il/la direttore/direttrice può approvare singolarmente o in blocco tutte le registrazioni, basterà usare questo flag e cliccare il pulsante approva selezionati.

| Ricerca rap<br>Mostra 100 🗸 | ida Q                            |           |                                                                                                    |                                          |                                 |                                                                  |               |       |            |             | Арргом       | a selezionati |
|-----------------------------|----------------------------------|-----------|----------------------------------------------------------------------------------------------------|------------------------------------------|---------------------------------|------------------------------------------------------------------|---------------|-------|------------|-------------|--------------|---------------|
| Data ↓₹                     | Studente 1                       | Tipologia | Prestazione 1                                                                                           | Attività 🏌                               | Reparto 🌐                       | Presidio                                                         | Supervisore 🊦 | Tutor | Quantità 🄱 | Frequenza 🄱 | stato        | ~             |
| 2023                        | Specializzando_test_20 Test_8_20 | Pregressa | Anastomosi distali bypass                                                                               | Cardiochirurgia - Attività chirurgiche   | Adult Cardiac Surgery           | Marie Lannelongue Hospital, Paris-Saclay<br>University (Francia) | -             | -     | 1          | 6           | Do opprovare | ≡ ✓           |
| 2023                        | Specializzando_test_20 Test_8_20 | Pregressa | Bilobectomia polmonare in toracotomia                                                                   | Chirurgia toracica - Attività chirurgica | U.O. Anestesia e Rianimazione   | I.R.C.C.S. Centro cardiologico Monzino S.P.A.                    | -             | -     | 1          | 1           | Do opprovore | ≡ ✓           |
| 2023                        | Specializzando_test_20 Test_8_20 | Pregressa | Frequenza - reparto di chirurgia toracica                                                               | Chirurgia toracica - Frequenza           | U.O. di Cardiochirurgia         | CHU Lille - Francia                                              | -             | -     | 1          | 1           | Do opprovore | ≡ ✓           |
| 2023                        | Specializzando_test_20 Test_B_20 | Pregressa | Biopsia (incisionale/escissionale) di linfonodi<br>laterocervicali, sovraclaveari, ascellari, inguinali | Chirurgia toracica - Attività chirurgica | Università degli studi di Parma | Università degli studi di Parma                                  | -             |       | 8          | 8           | Do opprovare | ≡ ✓           |
|                             |                                  |           |                                                                                                    | _                                        | $\frown$                        |                                                                  |               |       |            |             |              | Esporta       |
|                             |                                  |           |                                                                                                    |                                          | pprova selezionati              |                                                                  |               |       |            |             |              |               |
|                             |                                  |           |                                                                                                    |                                          | $\checkmark$                    |                                                                  |               |       |            |             |              |               |

# Approvazione della singola prestazione

Cliccando sul pulsante a destra abbiamo la possibilità di intervenire sulla singola prestazione in maniera dettagliata.

| Ricerca rapi | da Q                          |               |                                                                                                    |                                          |                                 |                                                                  |               |       |            |             |              |         |
|--------------|-------------------------------|---------------|----------------------------------------------------------------------------------------------------|------------------------------------------|---------------------------------|------------------------------------------------------------------|---------------|-------|------------|-------------|--------------|---------|
| Data ↓₹      | Studente 1                    | Tipologia     | Prestazione 1                                                                                           | Attività 🏌                               | Reparto 🖡                       | Presidio                                                         | Supervisore ‡ | Tutor | Quantità 🏌 | Frequenza 1 | Stato        |         |
| 2023         | Specializzando_test_20 Test_B | _20 Pregressa | Anastomosi distali bypass                                                                               | Cardiochirurgia - Attività chirurgiche   | Adult Cardiac Surgery           | Marie Lannelongue Hospital, Paris-Saclay<br>University (Francia) | -             | -     | 1          | 6           |              | = 1     |
| 2023         | Specializzando_test_20 Test_B | _20 Pregressa | Bilobectomia polmonare in toracotomia                                                                   | Chirurgia toracica - Attività chirurgica | U.O. Anestesia e Rianimazione   | I.R.C.C.S. Centro cardiologico Monzino S.P.A.                    | -             | -     | 1          | 1           | Da approvate | = 0     |
| 2023         | Specializzando_test_20 Test_B | _20 Pregressa | Frequenza - reparto di chirurgia toracica                                                               | Chirurgia toracica - Frequenza           | U.O. di Cardiochirurgia         | CHU Lille - Francia                                              |               | -     | 1          | 1           | Operazioni X | = 🗆     |
| 2023         | Specializzando_test_20 Test_8 | _20 Pregressa | Biopsia (incisionale/escissionale) di linfonodi<br>laterocervicali, sovraclaveari, ascellari, inguinali | Chirurgia toracica - Attività chirurgica | Universită degli studi di Parma | Università degli studi di Parma                                  | -             | -     | 8          | 8           | Approva      | = 🗆     |
|              |                               |               |                                                                                                    |                                          |                                 |                                                                  |               |       |            |             | Rifiuta      | Esporta |
|              |                               |               |                                                                                                    |                                          |                                 |                                                                  |               |       |            |             |              |         |

Il menù ci consente di

#### Approvare la singola prestazione

Visualizzare il dettaglio della registrazione inserita: in tal caso si aprirà una pagina con i dettagli della prestazione inserita ed eventuali allegati inseriti dagli/dalle specializzandi/e

| Studente          | Specializzando_test_20 Test_B_20                                                                    |
|-------------------|----------------------------------------------------------------------------------------------------|
| Reparto           | Università degli studi di Parma                                                                     |
| upervisore        | Sconosciuto                                                                                         |
| Attività          | Chirurgia toracica - Attività chirurgica                                                            |
| Prestazione       | Biopsia (incisionale/escissionale) di linfonodi laterocervicali, sovraclaveari, ascellari, inguinal |
| Data              | 16/01/2025                                                                                          |
| Quantità          | 8                                                                                                   |
| Attributi         | Valori                                                                                              |
| Ruolo operatore   | Secondo operatore                                                                                   |
| Grado intervento  | Piccola chirurgia                                                                                   |
| Branca chirurgica | Chirurgia toracica                                                                                  |
| Ambito            | Sala operatoria                                                                                     |

Rifiutarla – con motivazione. In questo caso la prestazione non verrà conteggiata nei contatori dei requisiti assistenziali previsti previsti per la specialità.

#### **DIDATTICA FORMALE**

La didattica formale è costituita da lezioni frontali, seminari, corsi integrativi, partecipazione a congressi e convegni.

Le attività da convalidare in questo ambito sono responsabilità del Direttore/Direttrice che vi può accedere dalla home page riepilogativa o cliccando su **"Didattica Formale"** 

| Gestione dati                                        | Prestazioni Specia     | alizzandi | Turni       | Didattica forn | nale       | Avvisi                         |                        |        |            |                     |               |                                  |
|------------------------------------------------------|------------------------|-----------|-------------|----------------|------------|--------------------------------|------------------------|--------|------------|---------------------|---------------|----------------------------------|
| Didattica formale                                    | e ()                   |           |             |                |            |                                |                        |        |            |                     |               |                                  |
| Filtro di ricerca                                    |                        |           |             |                |            |                                |                        |        |            |                     |               |                                  |
| Visualizzo da 1 a 2 di 2 to<br>Mostra 25 🗸 risultati | tali                   |           |             |                |            |                                |                        |        |            | R                   | icerca rapida | Q.<br>Conferma tutte le attività |
|                                                      | Studente               | A         | nno corso 貸 | Data ↓₹        | Attività   |                                |                        | Valori | Validatore | Data ultima modific | a ‡ Stato     |                                  |
|                                                      | Specializzando_test_20 | Test_B_20 | 4           | 16/01/2025     | Congress   | o/Convegno/Seminario           |                        | i      |            |                     |               |                                  |
|                                                      | Specializzando_test_20 | Test_B_20 | 4           | 08/01/2025     | Riunione r | nultidisciplinare/programmazic | one attività chirurgic | a i    |            |                     |               |                                  |
|                                                      |                        |           |             |                |            | Conferma tutte le attività     |                        |        |            |                     |               |                                  |
|                                                      |                        |           |             |                |            |                                |                        |        |            |                     |               |                                  |

Questa schermata evidenzia:

Studente: Nome Specializzando/a

Anno di corso: riferito all'anno di corso in cui lo/la specializzando/a ha effettuato l'attività

#### Data

#### Attività

Valori: cliccando sulla *i* si possono visionare i dettagli dell'attività da convalidare:

| 5 | 06/07/2022 | Titolo <ul> <li>NUOVE LINEEGUIDA ESC</li> </ul> Relatore con invito (SI/NO) | i |
|---|------------|-----------------------------------------------------------------------------|---|
| 4 | 17/05/2021 | • SI<br>Discente (SI/NO)<br>• NO                                            | i |
| 4 | 16/09/2021 | Relatore (SI/NO)<br>• SI<br>Webinar (SI/NO)                                 | i |
| 4 | 01/01/2025 | <ul> <li>NO</li> <li>Organizzatore (SI/NO)</li> <li>NO</li> </ul>           | i |
| 4 | 16/01/2025 | Argomento     EINEEGUIDA ESC SULLE VALVULOPATIE                             | i |

Validatore: una volta convalidate sarà valorizzato col nome del/della direttore/direttrice Data Ultima modifica

**Stato:** il flag consente di convalidare e rifiutare l'attività didattica spostando il cursore a sinistra o a destra:

| Visualizzo da l a 2 di 2 tot<br>Mostra 25 → risultati | ali                              |               |            |                                                               |        |            |                  | Ricerco | a rapida | Conferma tutte k | Q,<br>e attività |
|-------------------------------------------------------|----------------------------------|---------------|------------|---------------------------------------------------------------|--------|------------|------------------|---------|----------|------------------|------------------|
|                                                       | Studente                         | Anno corso  🎗 | Data ↓₹    | Attività                                                      | Valori | Validatore | Data ultima mod  | ifica 🎗 | Stato    |                  |                  |
|                                                       | Specializzando_test_20 Test_B_20 | 4             | 16/01/2025 | Congresso/Convegno/Seminario                                  | i      |            | giovedì 16 genna | io 2025 |          |                  |                  |
|                                                       | Specializzando_test_20 Test_B_20 | 4             | 08/01/2025 | Riunione multidisciplinare/programmazione attività chirurgica | i      |            | giovedì 16 genna | io 2025 |          |                  |                  |
|                                                       |                                  |               |            | Conferma tutte le attività                                    |        |            |                  |         |          |                  |                  |

Il pulsante **"Conferma tutte le attività"** consente di convalidare tutte le attività di didattica in valutazione al direttore massivamente senza esaminarle singolarmente.

## **GESTIONE DATI**

|       | ٩                                                                 |                |       |                   |        |
|-------|-------------------------------------------------------------------|----------------|-------|-------------------|--------|
|       | Gestione dati Prestazioni                                         | Specializzandi | Turni | Didattica formale | Avvisi |
|       | Aziende<br>Presidi                                                |                |       |                   |        |
|       | Gestione items                                                    | >              |       |                   |        |
|       | Specializzando_test_20 Test_A_20 Specializzando_test_20 Test_B_20 |                |       |                   |        |
|       |                                                                   |                |       |                   |        |
| urgia |                                                                   |                |       |                   |        |
|       |                                                                   |                |       |                   |        |

Questa funzione consente al Direttore/Direttrice di prendere visione della Rete Formativa articolata nei tre sottogruppi: **aziende, presidi, reparti.** 

## TURNI

Cliccando su "Turni" il/la tutor avrà accesso all'elenco sintetico di tutti i turni assegnati dalla segreteria

| Gestione dati                                                        | Prestazioni S  | Specializzandi  | Turni Didattica formale                                                                                                    | Avvisi                                                       |                      |       |                                                                                                    |                                                                        |                                                                             |
|----------------------------------------------------------------------|----------------|-----------------|----------------------------------------------------------------------------------------------------|--------------------------------------------------------------|----------------------|-------|----------------------------------------------------------------------------------------------------|------------------------------------------------------------------------|-----------------------------------------------------------------------------|
| Turni<br>Gestione dati <sup>&gt;</sup> Tur                           | ni             |                 |                                                                                                    |                                                              |                      |       |                                                                                                    |                                                                        |                                                                             |
| Filtro di ricerca                                                    |                |                 |                                                                                                    |                                                              |                      |       |                                                                                                    |                                                                        |                                                                             |
| Ricerca rapida                                                       | Q              |                 |                                                                                                    |                                                              |                      |       |                                                                                                    |                                                                        |                                                                             |
|                                                                      |                | u Far Farl a Fa |                                                                                                    |                                                              |                      |       |                                                                                                    |                                                                        |                                                                             |
| Mostra 25 v ris                                                      | ultati * 1 2 3 | 4 5 6 7 8       | 9 10 11 12 »                                                                                                    |                                                              |                      |       |                                                                                                    |                                                                        |                                                                             |
| Mostra 25 V nsi<br>Matricola                                         | Cognome        | 4 5 6 7 8       | Scuola                                                                                                    | Reparto 🏌                                                    | Presidio 🏌           | Tutor | Data di inizio 貸                                                                                                    | Data di fine 🏌                                                         | Stato tirocinio                                                             |
| Mostra 25 V nsi<br>Matricola<br>911592                               | Cognome        | 4 5 6 7 8       | Scuola SPECIALIZZAZIONE IN GERIAT                                                                                                    | Reparto 🏌                                                    | Presidio ‡           | Tutor | Data di inizio 1                                                                                                    | Data di fine 1                                                         | Stato tirocinio                                                             |
| Mostra 25 V nei<br>Matricola<br>911592<br>S66456                     | Cognome        | 4 5 6 7 8       | Scuola Specializzazione in geriat Specializzazione in geriat                                                                                                    | Reparto ()<br>IRIA -                                         | Presidio 1           | Tutor | Data di inizio 1<br>01/11/2023<br>01/05/2023                                                                                                    | Data di fine 1<br>30/04/2024<br>05/09/2023                             | Stato tirocinio<br>Da valutare<br>Da valutare                               |
| Mostra 25 V na<br>Matricola<br>911592<br>\$66456<br>\$86456          | Cognome        | 4 5 6 7 8       | 9         10         11         12         #           Scuolo         Specializzazione in geriat         specializzazione in geriat           Specializzazione in geriat         specializzazione in geriat | Reporto ()<br>IRIA -<br>IRIA -<br>IRIA -                     | Presidio 1<br>-<br>- | Tutor | Data di inizio 1<br>01/11/2023<br>01/05/2023<br>01/05/2024                                                                                           | Data di fine 1<br>30/04/2024<br>05/09/2023<br>31/07/2024               | Stato tirocinio<br>Da volutare<br>Da volutare<br>Da volutare                |
| Mostra 25 V na<br>Matricola<br>911592<br>386456<br>386456<br>3866819 | Cognome 1      | 4 5 6 7 8       | 9 10 II IZ * Scuola SPECIALIZZAZIONE IN GERIAT SPECIALIZZAZIONE IN GERIAT SPECIALIZZAZIONE IN GERIAT SPECIALIZZAZIONE IN GERIAT                                                                             | Reparto ()<br>IRIA -<br>IRIA -<br>IRIA -<br>IRIA -<br>IRIA - | Presidio 1           | Tutor | Data di inizio         ‡           01/11/2023         1           01/05/2023         1           01/05/2024         0           06/09/2023         1 | Data di fine 1<br>30/04/2024<br>05/09/2023<br>31/07/2024<br>31/10/2023 | Stato tirocinio<br>Da valutare<br>Da valutare<br>Da valutare<br>Da valutare |

Il/la direttore/direttrice troverà le seguenti informazioni riguardanti il turno:

- Matricola Specializzando/a
- Cognome Specializzando/a
- Nome: Specializzando/a
- Scuola: Indicazione della scuola di appartenenza del/della specializzando/a
- Stato: indica lo stato del tirocinio
- Reparto
- Presidio
- Data Inizio
- Da Fine
- Stato Tirocinio
- Nr. Prestazioni in attesa di approvazione dal tutor: indicate col numero rosso in apice

| Matricola | Cognome 1 | Nome 1 | Scuola                        | Reparto 🏌 | Presidio 1 | Tutor | Data di inizio 🂲 | Data di fine 🧍 | Stato tirocinio |          |
|-----------|-----------|--------|-------------------------------|-----------|------------|-------|------------------|----------------|-----------------|----------|
| S66817R   |           |        | SPECIALIZZAZIONE IN GERIATRIA | -         | -          |       | 01/11/2022       | 30/04/2023     | Da valutare     | e (1654) |

#### Lo status del turno può assumere tre valori:

- In Corso: non ancora conclusi alla data di consultazione e non ancora valutati
- Da Valutare: conclusi e in attesa di valutazione
- Valutato

## Monitoraggio dei turni in attesa di valutazione

Per visualizzare i turni che necessitano la valutazione da parte dei/delle tutor impostare il filtro come segue:

#### Status (turno): Da valutare

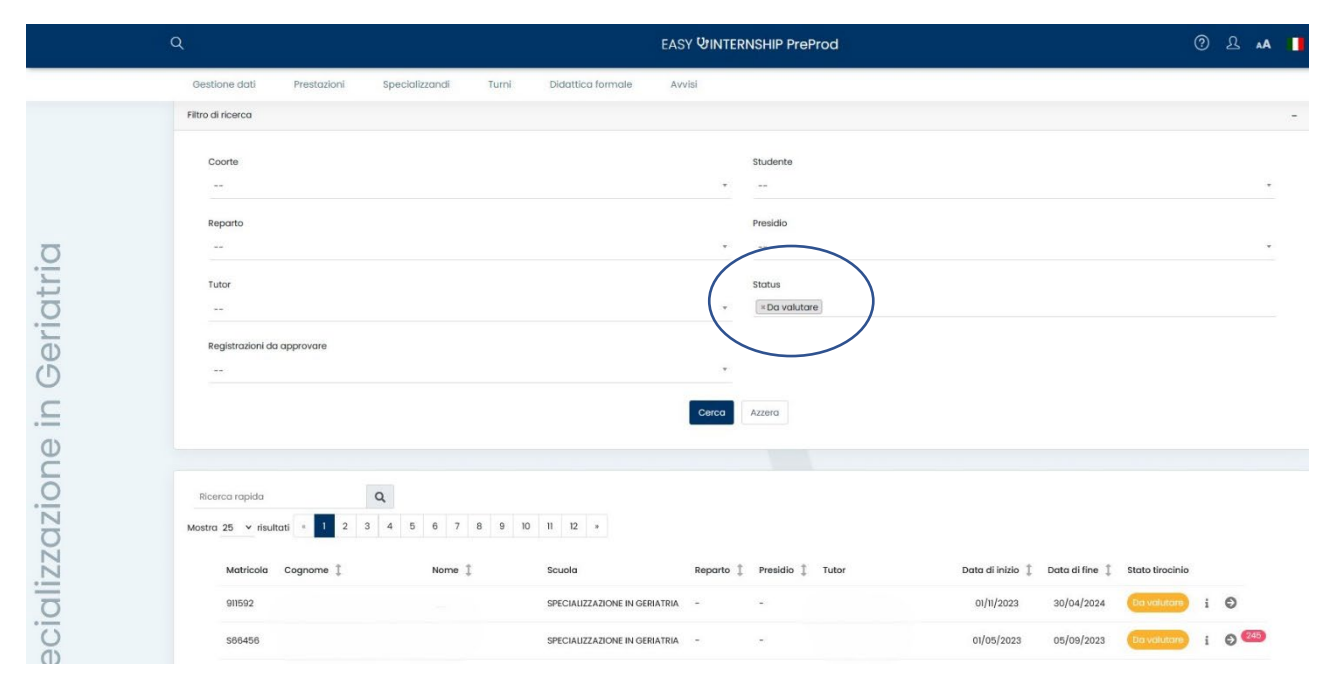

# Monitoraggio dei turni con registrazioni da approvare

Attraverso la videata TURNI è possibile monitorare le turnazioni e i/le tutori/tutrici che hanno delle prestazioni in attesa di approvazione. In questo caso impostare i filtri come segue:

#### Registrazioni da approvare: Sì Status (turno): In corso, Da Valutare

Aggiungendo anche lo status di "Valutato" si possono rintracciare anche eventuali attività in attesa di approvazione su turni valutati (conclusi o in corso).

| Turni<br>Gestione dati 2 Turni        |        |                            |                                   |                 |
|---------------------------------------|--------|----------------------------|-----------------------------------|-----------------|
| Filtro di ricerca                     |        |                            |                                   |                 |
| Coorte                                |        | Studente                   |                                   |                 |
|                                       |        | *                          |                                   |                 |
| Reparto                               |        | Presidio                   |                                   |                 |
| Tutor                                 |        | Status                     |                                   |                 |
| -                                     |        | + In corso NDa valutare    |                                   |                 |
| Registrazioni do approvare            |        |                            |                                   |                 |
| si                                    |        |                            |                                   |                 |
|                                       |        | Cerca Azzera               |                                   |                 |
|                                       |        |                            |                                   |                 |
| Ricerca rapida Q                      |        |                            |                                   |                 |
| Mostra 25 ¥ risultati * 1 2 3 4 5 6 * |        |                            |                                   |                 |
| Matricola Cognome †₹ Nome ‡           | Scuola | Reparto 🏌 Presidio 🖡 Tutor | Data di inizio 🗍 🛛 Data di fine 🏌 | Stato tirocinio |
|                                       |        |                            |                                   |                 |

Pag. 16

MANUALE OPERATIVO DIRETTORE - LOGBOOK SSM Vers. 1.5 22/01/2025

## **GESTIONE ITEMS – BUNDLE PRESTAZIONI**

Funzionalità in fase di sviluppo.

## **SUPPORTO**

Inviare una mail a <u>help.libretti@unimi.it</u> indicando la scuola di Specializzazione per la quale si richiede assistenza e il ruolo **(tutor o direttore/direttrice)**.

Si prega di dettagliare la richiesta fornendo le informazioni necessarie per la gestione (descrizione del problema, specializzando e/o turno, eventuali allegati).